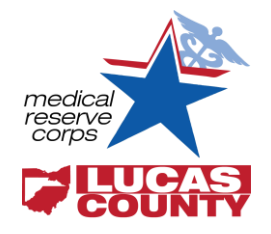

# Ohio Responds Registration and Credential Verification

Lucas County Medical Reserve Corps

# **Ohio Responds Registration**

#### 1) Log into Ohio Responds and Register

- Go to
   <u>https://www.ohioresponds.odh.ohio.gov/</u>
- Click on the "Register Now" button on the right hand side in the blue log in box

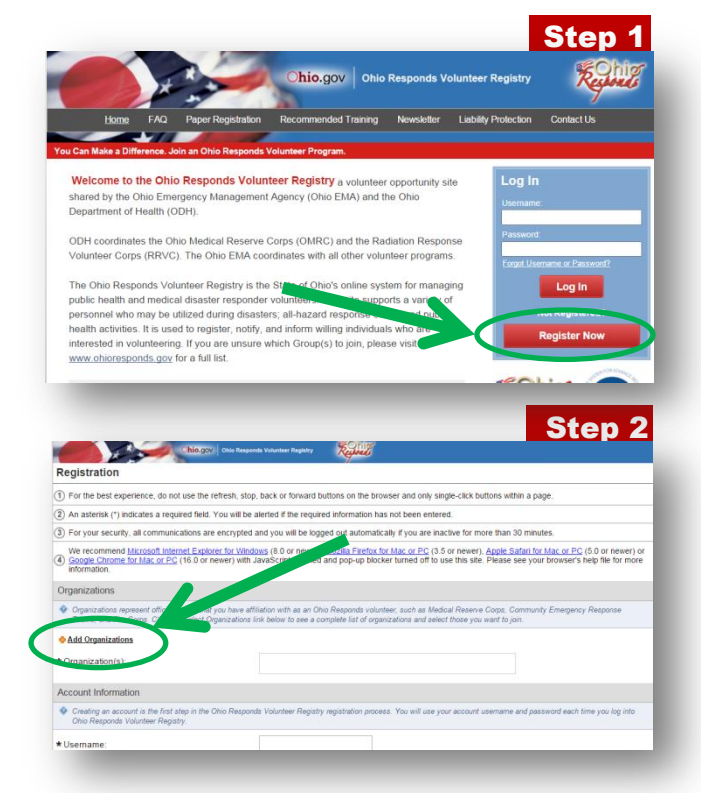

#### 2) Begin Registration Process

- Once on the registration page, you will begin filling in your personal information
- Begin by selecting an organization

# 3) Selecting Lucas County MRC as an Organization

- Click on the **add organization** hyperlink
- The "Organization Selection" window will pop up
- Click on the + **button** left of "Medical Reserve Corps Organizations"
  - A list of MRC organizations will appear
- Check the box beside Lucas County – MRC
- Finish by clicking the **select** button

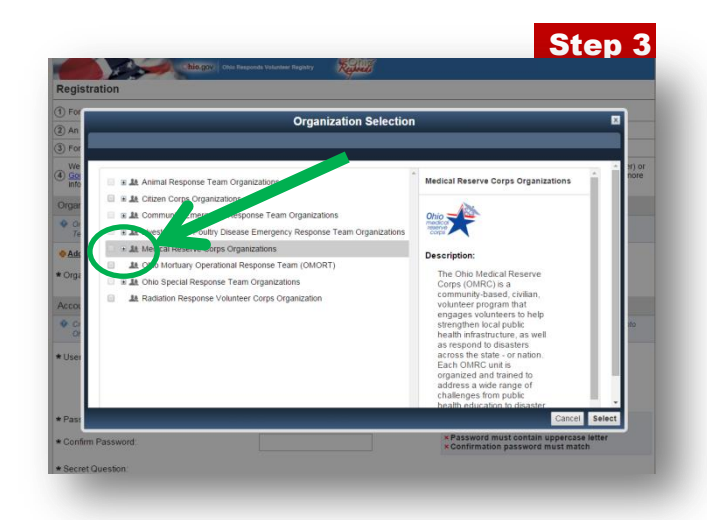

# Ohio Responds Registration and Credential Verification Sheet Lucas County Medical Reserve Corps

#### 4) Continue Registration Process

• Continue filling out the remaining information for your name, address, contact phone numbers, etc.

#### 5) Completing Profile

- After submitting profile, you will be directed to the primary landing page
- An orange progress bar on the left side will indicate profile completeness

#### 6) Profile Maintenance

- Click on the **My Profile** tab at the top of the page
  - This will show you what parts of your profile are missing or need updated
- Use this tab to update any contact information (address, phone number, etc.)

|                                                                                                    | hilo.gov Ohio Sesponds Volunteer Registry                                                                                                    |                                                      |                                                              |
|----------------------------------------------------------------------------------------------------|----------------------------------------------------------------------------------------------------|------------------------------------------------------|--------------------------------------------------------------|
| ome, Dr. Hunner (Log Out)                                                                                                    |                                                                                                    |                                                      | Help Center Search                                           |
| My Profile Ission                                                                                                    | ns Messages Organizations Documents Vol                                                                                                    | unteers Administration                               |                                                              |
|                                                                                                    |                                                                                                    |                                                      |                                                              |
| me                                                                                                    |                                                                                                    |                                                      |                                                              |
|                                                                                                    |                                                                                                    |                                                      | (m                                                           |
|                                                                                                    | Updates                                                                                                    |                                                      | Did you know?                                                |
| (and                                                                                                    |                                                                                                    |                                                      | Background Check                                             |
| 9                                                                                                    | ant nave any upo                                                                                                    | 1023.                                                | You can track the status of                                  |
|                                                                                                    |                                                                                                    |                                                      | background checks and other<br>documentation for volunteers  |
| ALL AND ALL AND A                                                                                                    | Becent Mes                                                                                                    |                                                      | using the new Background                                     |
|                                                                                                    | EVENT INVITATION: Ebola 101                                                                                                    | 12/18/2015 4:20 PM                                   | Check tab.<br>Open this tab from inside of a                 |
| 100 Sr Complete                                                                                                    | NO 2015 MRC Conference                                                                                                    | 9/28/2015 10:49 AM                                   | volunteer's profile to view the                              |
|                                                                                                    | LCMRC Summer Newsletter                                                                                                    | 8/11/2015 4:21 PM                                    | status of a check. To see a<br>list of volunteers and update |
| count Status: Active                                                                                                    | MRC Climate Survey                                                                                                    | 8/5/2015 3:00 PM                                     | statuses, go to                                              |
| CACCOURT STATUS                                                                                                    | Flood Clean Up Assistance                                                                                                    | 6/29/2015 11:50 AM                                   | select the Background                                        |
| ganizations:<br>cas County - MRC                                                                                                    | Guard Care Volunteers Needed                                                                                                    | 6/26/2015 3:43 PM                                    | Check tab.                                                   |
|                                                                                                    | Smoke Alarm Distribution                                                                                                    | 6/2/2015 3:47 PM                                     |                                                              |
| st Logged In:                                                                                                    |                                                                                                    |                                                      |                                                              |
| -                                                                                                    | _                                                                                                    | -                                                    | Sten 6                                                       |
|                                                                                                    |                                                                                                    | _                                                    | Step 6                                                       |
|                                                                                                    | Allingys   One Respects Volume Report                                                                                                    |                                                      | Step 6                                                       |
| come. Daniel Baker (Log Dut)                                                                                                    | AMAGENT Can Responde Volument Response                                                                                                    |                                                      | Step 6                                                       |
| come. Daniel Baker (Log Dut)<br>mie My Profile Missio                                                                                                    | Magger Oto Report Volume Ruper                                                                                                    | unteers Administration                               | Step 6                                                       |
| come, Dansel Baker (Log Out)<br>ms My Profile Missie<br>mmay Identity Deployment                                                                                                    | Con Responde Volveirer Response     Seine Responde Volveirer Response     Nessages Organizations Documents Vo Prets Contact Occupations Turing Skills & Confications                                                                                                    | unteers Administration<br>Backgound Chack Satings    | Step 6                                                       |
| Kone, Dunei Baker (Log Outo<br>Inne My Profile Missic<br>mentery Identify Depkyment                                                                                                    | vis Messages Organizations Documents Vo<br>Pelis Cortact Occupators Traves Skills & Centicators                                                                                                    | unteens Administration Beagmund Okek Belinge         | Step 6                                                       |
| tone. Date Baser (Log Ori)<br>me My Profile Missic<br>My Drothe Deployment<br>ummary                                                                                                    | Magor Ges Request Volume Ruper; Reference Volume Ruper; Volume Ruper; Volume Ruper; Volume Ruper; Volume Ruper; Volume Ruper; Sale & Certificators.                                                                                                    | unteers Administration Rekypoind Olick Setting       | Step 6                                                       |
| Kome, Carell Baker (Log Orl)<br>me My Profile Missic<br>lidenty, Deployment<br>ummang                                                                                                    | Contact Occupations Training Skills & Confications                                                                                                    | unteers Administration<br>Bestground Check Bellings  | Step 6                                                       |
| torin: Carell Blarr (Log Orl<br>me My Prefix Missie<br>My Prefix Missie<br>Unter Carello Company<br>Date Company<br>Date Com | Bits Stages     Organizations     Decements     Von                                                                                                    | unteers Administration<br>Beckground Cleck Settings  | Step 6                                                       |
| tore David Barr (Log Ori<br>me My Profile Missic<br>umany John Organism<br>David Company<br>David Company<br>December 1997                                                                                                    | Margori Oto Request Visioner Report      Margori Oto Request Visioner Report      Parts Contact Occupations Training Skills & Centerators      Parts      Contact Occupations Training Skills & Centerators      Contact Occupations Training Skills & Centerators      Contact Occupations Training Skills & Centerators      Contact Occupations      Contact Occupations    | Lunteers Administration<br>Backgound Cleak Beitrige  | Step 6<br>Hep Centr (Saact                                   |
| tore o care leave (Log Ori<br>me My Profile Missic<br>and Control Control Control<br>Control Control Control<br>Control Control Control Control<br>Control Control Control Control Control<br>Control Control Co                                                                                                    | Margori Ora Request Volument Report      Margoria Contractions Documents Volument      Pruis Contact Occupations Training Salah & Certifications      Pruis Contact Occupations Training Salah & Certifications      ()      ()      ()      ()      ()      ()      ()      ()      ()      ()      ()      ()      ()      ()      ()      ()      ()      ()      ()      ()      ()      ()      ()      ()      ()      ()      ()      ()      ()      ()      ()      ()      ()      ()      ()      ()      ()      ()      ()      ()      ()      ()      ()      ()      ()      ()      ()      ()      ()      ()      ()      ()      ()      ()      ()      ()      ()      ()      ()      ()      ()      ()      ()      ()      ()      ()      ()      ()      ()      ()      ()      ()      ()      ()      ()      ()      ()      ()      ()      ()      ()      ()      ()      ()      ()      ()      ()      ()      ()      ()      ()      ()      ()      ()      ()      ()      ()      ()      ()      ()      ()      ()      ()      ()      ()      ()      ()      ()      ()      ()      ()      ()      ()      ()      ()      ()      ()      ()      ()      ()      ()      ()      ()      ()      ()      ()      ()      ()      ()      ()      ()      ()      ()      ()      ()      ()      ()      ()      ()      ()      ()      ()      ()      ()      ()      ()      ()      ()      ()      ()      ()      ()      ()      ()      ()      ()      ()      ()      ()      ()      ()      ()      ()      ()      ()      ()      ()      ()      ()      ()      ()      ()      ()      ()      ()      ()      ()      ()      ()      ()      ()      ()      ()      ()      ()      ()      ()      ()      ()      ()      ()      ()      ()      ()      ()      ()      ()      ()      ()      ()      ()      ()      ()      ()      ()      ()      ()      ()      ()      ()      ()      ()      ()      ()      ()      ()      ()      ()      ()      ()      ()      ()      ()      ()      ()      ()      ()      ()      ()   | Unteers Administration<br>Backgound Owek Settings    | Step 6<br>Help Cetter (Starch<br>PRET VERW)                  |
| tore Duran Barr (Log Ori<br>me W Port) Missi<br>unter (Log Ori<br>Deck Constant<br>Control Constant<br>Control Constant<br>Constant<br>Cons          | Margorial Core Request Volument Request     Westagges     Organizations     Documents     Volument     Volument     V | Iunteers Administration<br>Backgoord Check Settings  | Step 6                                                       |
| Core Control Control                                                                                                    | Contraction to the second second | unteers Administration<br>Backgoord Oleck Setrop     | Step 6                                                       |
| Come Daniel Baier (Log Old  me W Poell  Missie  Me Poell  Missie  Me Poell  Me Poell  Me Poell                                                                                                    | Alarges Oran Research Valueter Research     Analysis Organizations Documents Vo     Profe Contact Orccyatores Training Skills & Canifordatore      Analysis Orceated Orccyatores Training Skills & Canifordatore      Analysis Orceated Orccyatores Training Skills & Canifordatore      Analysis Orceated Orccyatores Training Skills & Canifordatore      Analysis Orceated Orccyatores Training Skills & Canifordatore      Analysis Orceated Orccyatores Training Skills & Canifordatore      Analysis Orceated Orccyatores Training Skills & Canifordatore      Analysis Orceated Orceated Orceated Orceater of the      Analysis Orceated Orceater of the Information      Analysis Orceated Orceater of the Information      Analysis Orceated Orceater of the Information      Analysis Orceater of the Information      Analysis Orceater of t | unteers Administration Background Cleck Settings     | Step 6                                                       |
| Come Densi Densi Con Col<br>Mi Perdi Missi<br>Mi Perdi Missi<br>Mi Perdi Missi<br>Michael Competence<br>Michael Competence<br>Michael Com                                                                                                    | Manager Organizations Documents Vo prof. Messages Organizations Documents Vo Prof. Cortect Occupations Training Skills & Carifications  Prof. Cortect Occupations Training Skills & Carifications  Prof. Cortect Occupations (Carific Science)  Prof. Cortect Occupations (Carific Science)  Prof. Cortect Occupations  Prof. Cortect Occupations  Prof. Cortect Occupations  Prof. Cortect Occupations  Prof. Cortect Occupations  Prof. Cortect Occupations  Prof. Cortect Occupations  Prof. Cortect Occupations  Prof. Cortect Occupations  Prof. Cortect Occupations  Prof. Cortect Occupations  Prof. Cortect Occup | lunteers Administration<br>Background Check Setrings | Step 6                                                       |
| Control Control C                                                                                                    | Marging Cate Research Mandel Regist      Messages Organizations Documents Vo      Park Contact Occupations Training Skills & Canfordators      Park Contact Occupations Training Skills & Canfordators      advancements and ethy to sparse & kenand midre with the      composition of the sparse & kenand midre with the      composition of the sparse & kenand midre with the      composition of the sparse & kenand midre with the      composition of the sparse & kenand midre with the      composition of the sparse & kenand midre with the      composition of the sparse & kenand midre with the      composition of the sparse & kenand midre with the      composition of the sparse & the sparse & the      composition of the sparse & the sparse & the      composition of the sparse & the sparse & the      composition of the sparse & the sparse & the      composition of the sparse & the sparse & the      composition of the sparse & the sparse & the      composition of the sparse & the sparse & the      composition of the sparse & the sparse & the sparse & the      composition of the sparse & the sparse & the sparse & the      composition of the sparse & the sparse & the sparse & the      composition of the sparse & the sparse & the sparse & the      composition of the sparse & the sparse & the sparse & the      composition of the sparse & the sparse & the spars | lunteens Administration<br>Relationed Otek Belinge   | Step 6                                                       |

# **Credential Verification**

To check the status of your medical certification, log onto the State of Ohio eLicense Center at either of the following websites:

# https://license.ohio.gov/

# https://elicense.ohio.gov/BIZC\_HomeUnauth

Once there, you may contact the appropriate board or agency for information on your certification.

If you have questions about creating your Ohio Responds profile, please contact:

Lucas County Medical Reserve Corps Coordinator MRC@co.lucas.oh.us 419-213-4152